## Windows Server eigene Sicherung einrichten

Im Server Manager die Windows Sicherung installieren (braucht kein Neustart)

Bei diesem Vorgang werden auch die Exchange Transaktions Loggs sauber in die Datenbank vom Exchange zurückgeschrieben.

Feature Windows Server Sicherung installieren, Einmalsicherung konfigurieren (VSS Einstellungen – Vollständige VSS-Sicherung), auf Netzlaufwerk oder USB-Festplatte sichern, fertig. Die Logs sind dann gelöscht worden und es sollte wieder Speicherplatz frei sein. Die Sicherung wird wie folgt konfiguriert:

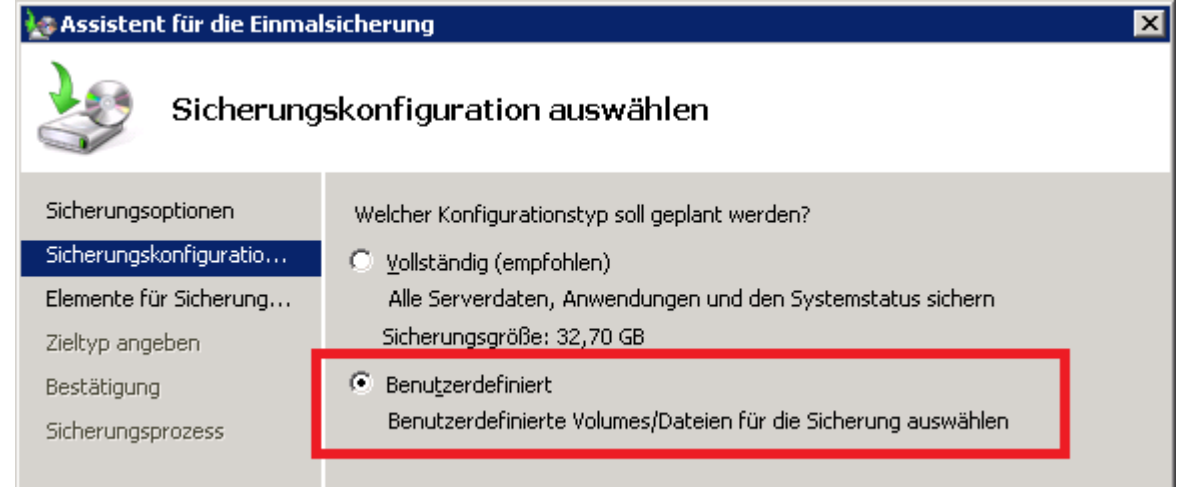

## Benutzerdefinierte Sicherung auswählen

| 🐙 Assistent für die Einmalsicherung 🛛 🛛 🔀                                                                                     |                                                                                                    |
|----------------------------------------------------------------------------------------------------|----------------------------------------------------------------------------------------------------|
| Elemente                                                                                                    | für Sicherung auswählen                                                                                                    |
| Sicherungsoptionen<br>Sicherungskonfiguratio<br>Elemente für Sicherung<br>Zieltyp angeben<br>Bestätigung<br>Sicherungsprozess | Wählen Sie die zu sichernden Elemente aus. Bei Auswahl der   Bare-Metal-Recovery stehen Ihnen im Falle einer Wiederherstellung die meisten   Optionen zur Verfügung.     Imme   Imme   Imm |
|                                                                                                    | < Zurück Weiter > Sicherung Abbrechen                                                                                                    |

Dann die Partition mit "Elemente hinzufügen" auswählen, die die Exchange Datenbanken enthält. Unter "Erweiterte Einstellungen" muss folgendes ausgewählt werden

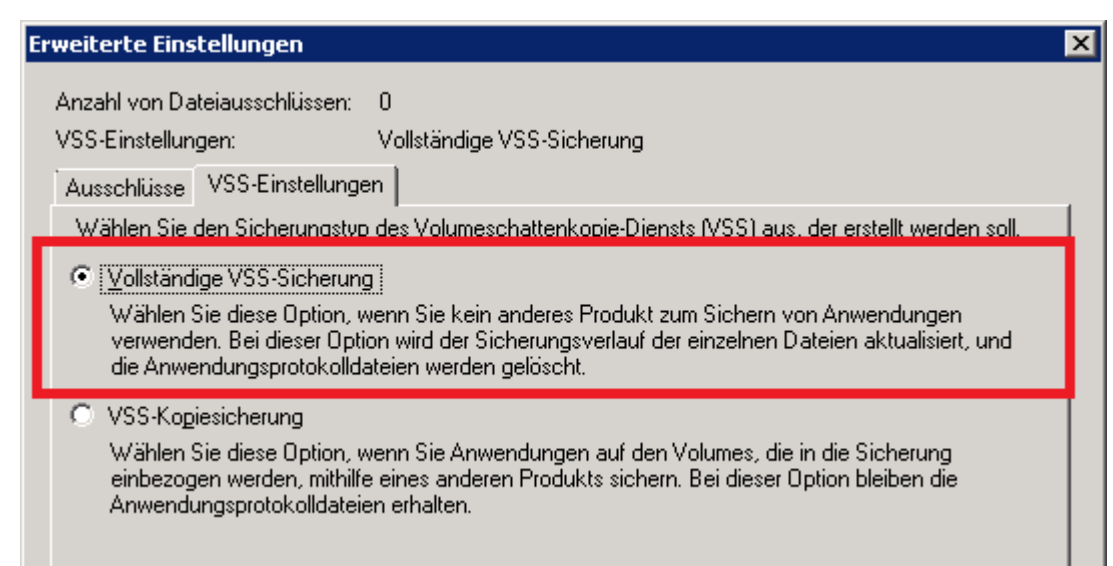

In den VSS-Einstellungen ist es wichtig "Vollständige VSS-Sicherung" auszuwählen, sonst werden die Logs nicht gelöscht. Im letzten Schritt wird noch das Sicherungsziel ausgewählt und es kann losgehen.

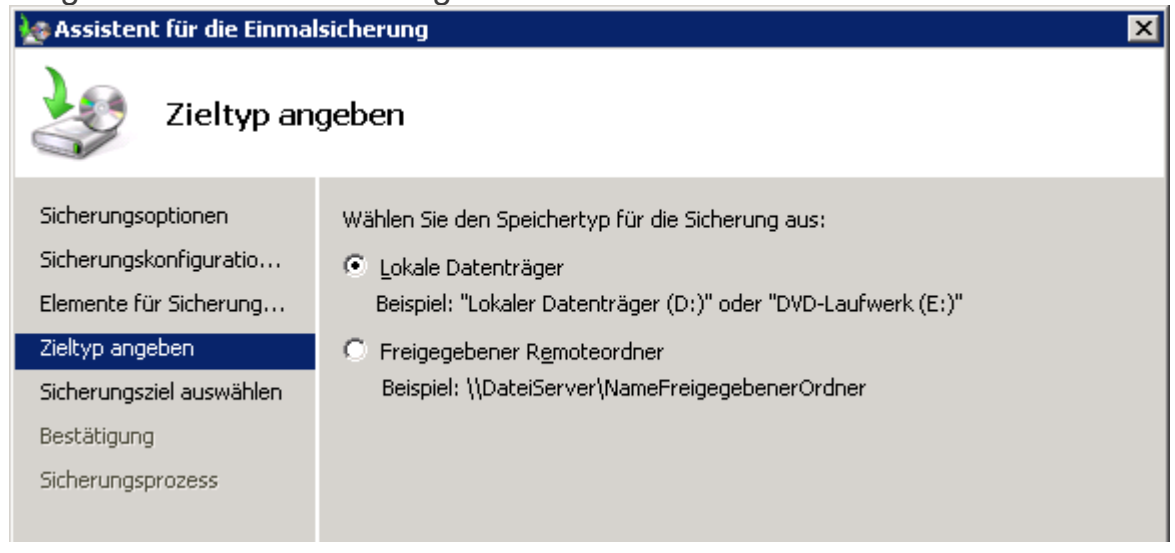

Jetzt heißt es warten bis die Sicherung fertig ist

Quelle: Exchange 2010: Partition/Festplatte der Datenbank vollgelaufen, was tun?! (frankysweb.de)